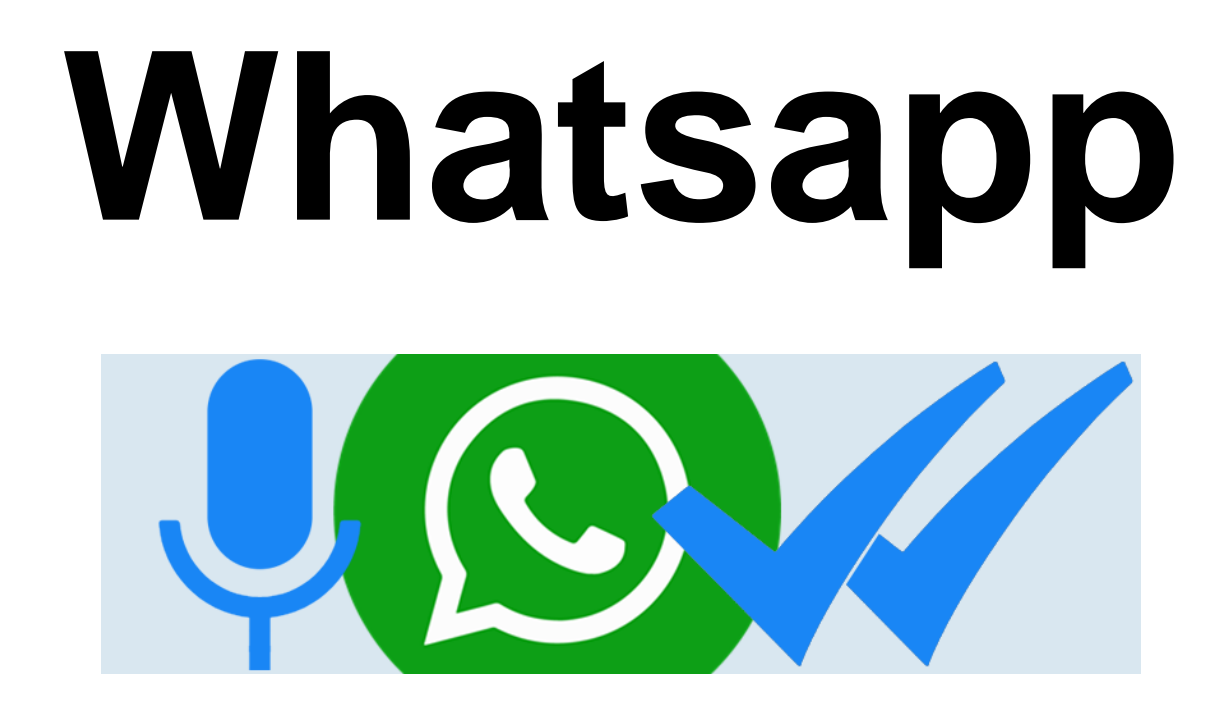

**Deel 3: Varia** 

### Berichten naar jezelf sturen in WhatsApp

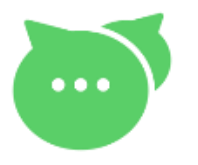

Waarom zou je willen chatten met jezelf? Het blijkt dat veel mensen de optie handig vinden voor allerlei zaken. Zoals een even boodschappenlijstje opschrijven, snel een link bewaren, een kaartje voor de schouwburg naar jezelf sturen zodat je 't snel kan vinden.

### WhatsApp-bericht naar jezelf versturen (Android-toestel)

- Open WhatsApp
- Tik rechtsonder op de groene knop om een nieuw gesprek te starten
- Vervolgens zie je jezelf bovenaan de contactenlijst (onder 'Contacten in WhatsApp') staan
- Tik op je naam en je kan beginnen met chatten.

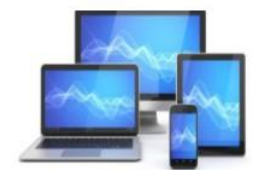

# WhatsApp-bericht naar jezelf versturen (IPhone)

- Open WhatsApp
- Tik op Nieuwe groep
- Voeg uzelf toe als deelnemer en tweede geadresseerde\*\*
- Tik op Volgende Typ een groepsnaam, bijvoorbeeld: Notities van ...
- Tik op Maak
- De groep is nu aangemaakt en u komt automatisch in het groepsgesprek terecht
- Tik op de naam van de groep bovenaan het scherm
- Scrol naar beneden en tik op de naam van de persoon die u heeft toegevoegd aan de chat
- Tik op Verwijder uit groep
- De groep bestaat nu alleen nog uit uzelf. Alles wat u er vanaf nu inzet, is alleen voor u zichtbaar.
  - \*\* Het is handig om degene die u toevoegt aan de chat vooraf te informeren over uw plan. Degene die u heeft toegevoegd aan de chat, kan de chat later zelf verwijderen.

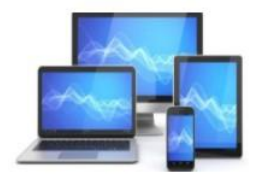

### Vastpinnen bovenaan

Extra handig is het om de aantekeningenchat bovenaan in WhatsApp vast te pinnen. Dat scheelt zoekwerk. Op een iPhone werkt het zo:

- Open WhatsApp
- Druk met uw vinger op uw notitiechat en veeg tegelijk naar rechts
- Klik op Maak vast.

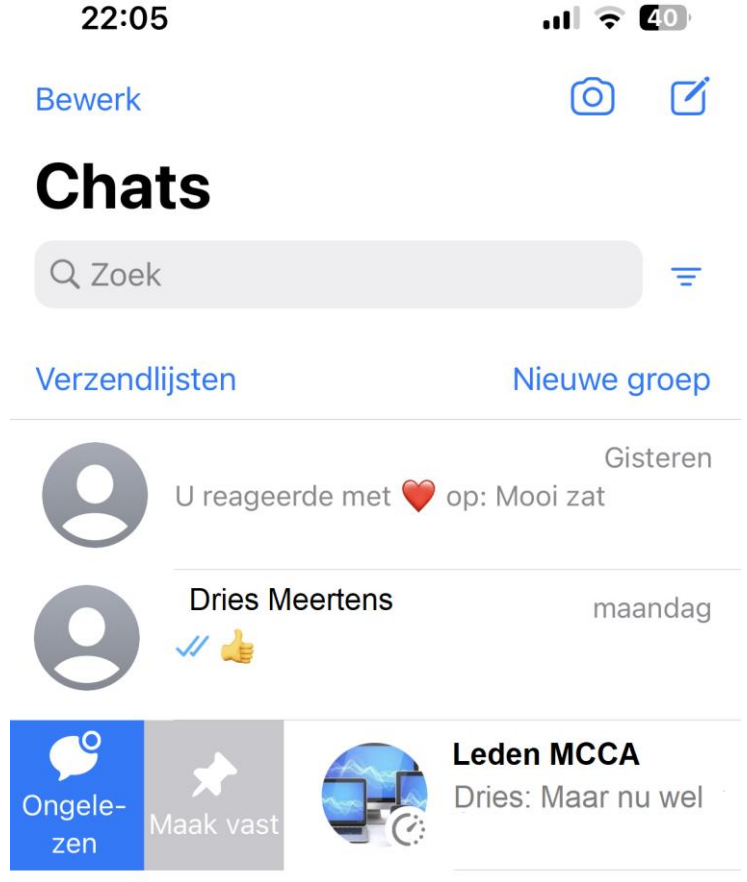

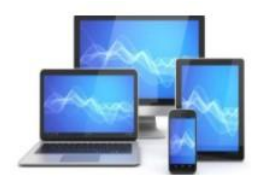

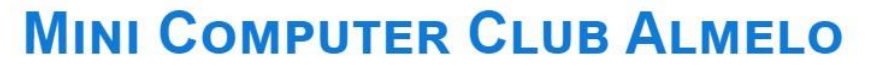

### Contactpersoon aan WhatsApp toevoegen

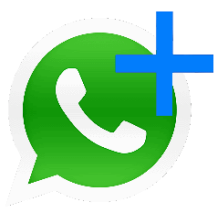

WhatsApp voegt iedereen automatisch toe die al in de contactenlijst van uw telefoon staat. Mits die personen die ook WhatsApp gebruiken. Wilt u een appje sturen naar iemand die niet in uw telefoonlijst staat? Voeg dan deze persoon via WhatsApp toe.

0

X

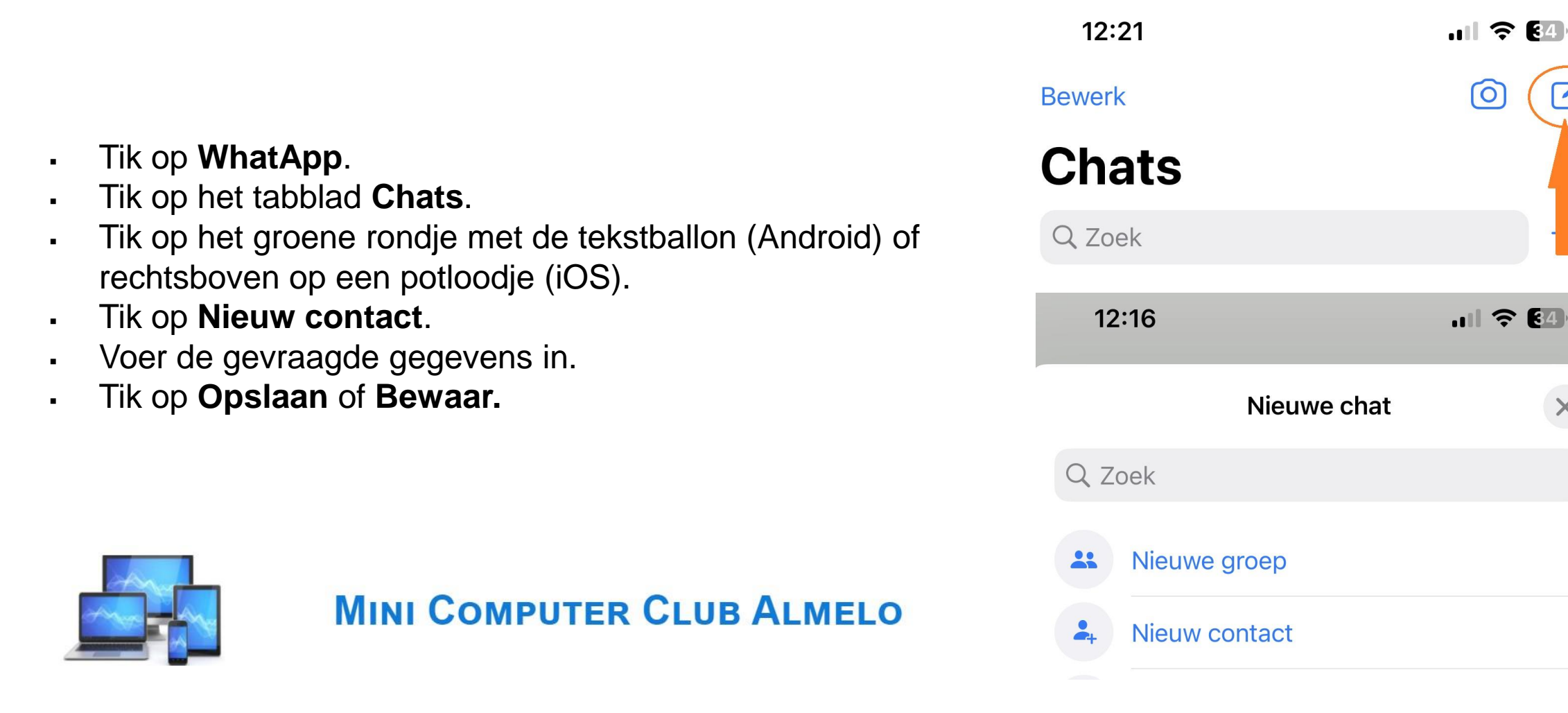

# WhatsApp toegang geven tot telefoonlijst (Android)

Verschijnen er geen contacten in WhatsApp?

De app heeft dan geen toestemming om uw telefoonlijst te lezen. Geef eerst toestemming,

- Sluit eventueel WhatsApp af
- Tik op de app Instellingen
- Tik op Apps of Apps en meldingen en daarna eventueel op Apps of App-info
- Tik op WhatsApp
- Tik op Machtigingen of Toestemmingen
- Veeg indien nodig naar beneden over het scherm
- Sleep het schuifje achter 'Contacten' naar rechts. Het schuifje kleurt blauw .
- Op sommige telefoons tikt u op **Contacten > Toestaan**.

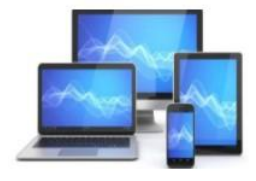

# WhatsApp toegang geven tot telefoonlijst (iPhone)

- Sluit eventueel WhatsApp af
- Tik op de app Instellingen
- Tik op WhatsApp
- Sleep het schuifjes achter 'Contacten' naar rechts. Het schuifje kleurt groen.

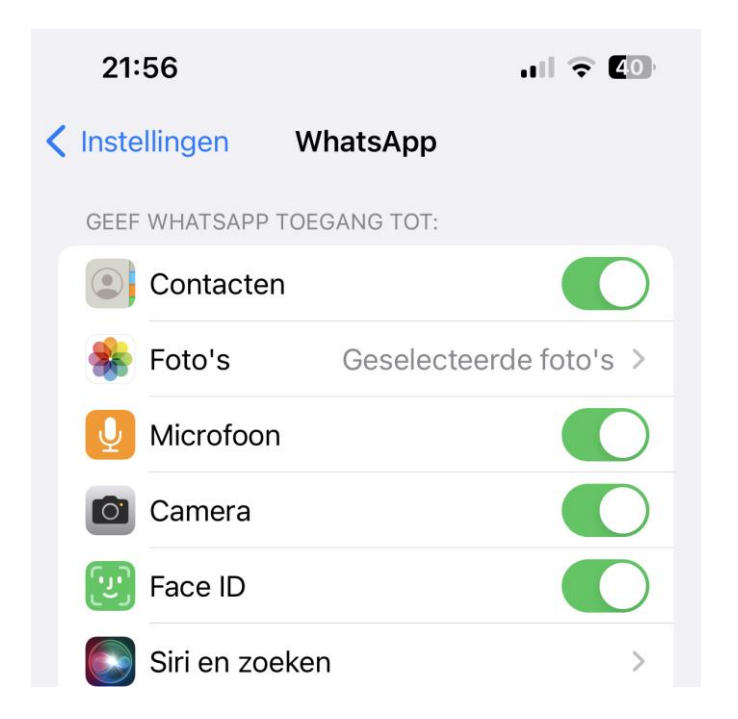

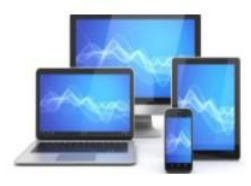

**MINI COMPUTER CLUB ALMELO** 

## WhatsApp-groep verlaten

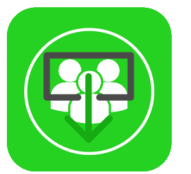

Zit u in een WhatsApp-groep maar wilt u er liever uit? Dan kunt u zelf de groep verlaten. In kleine groepen is het de gewoonte even aan te kondigen dat u ermee stopt. De achterblijvers kunnen het onaardig vinden als u zonder melding weggaat.

Verlaat zo een WhatsApp-groep:

- Open WhatsApp.
- Tik op het tabblad Chats.
- Tik op het groepsgesprek van de groep waar u uit wilt stappen.
- Tik bovenaan op de naam van de groep.
- Scrol helemaal naar beneden.
- Tik op Verlaat groep (iPhone) of Groep verlaten (Android).
- Tik weer op **Verlaat groep** (iPhone) of **Verlaten** (Android). U bent geen lid meer van de groep. U kunt geen nieuwe berichten sturen naar de groep en ook geen nieuwe berichten meer lezen.

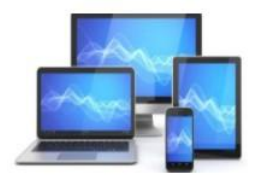

**MINI COMPUTER CLUB ALMELO** 

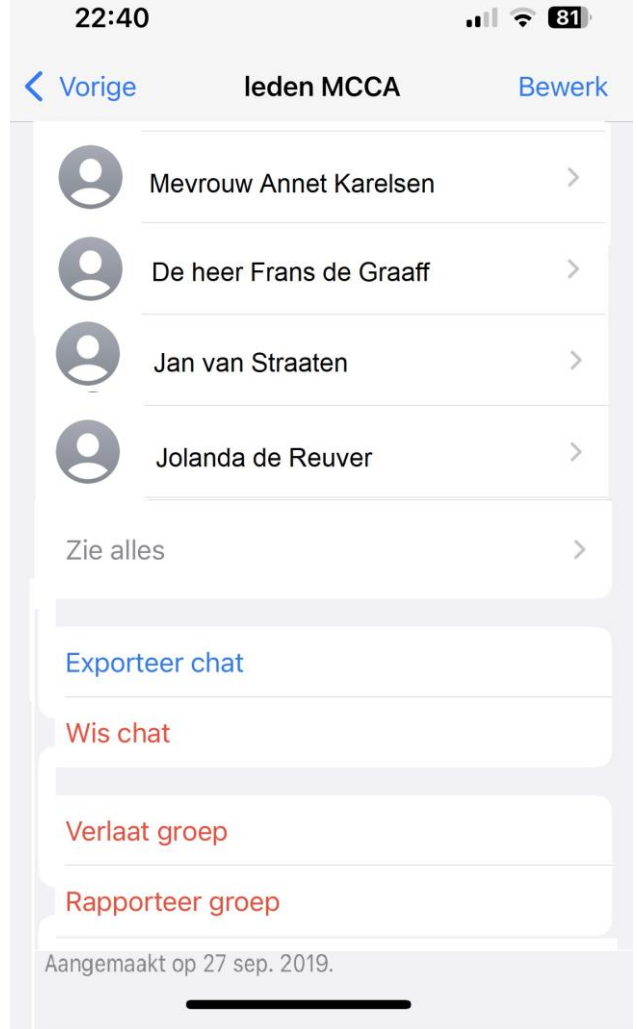

## WhatsApp-groep verlaten zonder melding

Eerder stond er in de chat een melding als iemand de groep verliet. De andere groepsleden zagen dan een balkje met de tekst: '[naam] heeft de groep verlaten'. Om privacyredenen is dit veranderd. Sinds de update van augustus 2022 geeft WhatsApp geen melding meer in de groep wanneer iemand die verlaat. U kunt dus zonder aandacht te trekken uit die ene vervelende appgroep verdwijnen. Alleen de groepsbeheerder ziet een melding. Deelnemers kunnen wel handmatig checken wie er weg is. Wilt u ook zien wie er uit de groep gestapt is?

- Tik in het groepsgesprek bovenaan op de naam van de groep.
- Scrol helemaal naar beneden.
- Lange lijst met deelnemers:
  - Tik onderaan de lijst met deelnemers op Zie alles (iPhone) of Alles bekijken (Android).
  - Scrol naar beneden.
  - Tik onderaan de lijst met deelnemers op Bekijk oud-deelnemers (iPhone) of Oud-deelnemers bekijken (Android).

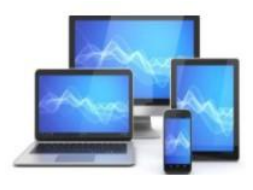

# **MINI COMPUTER CLUB ALMELO**

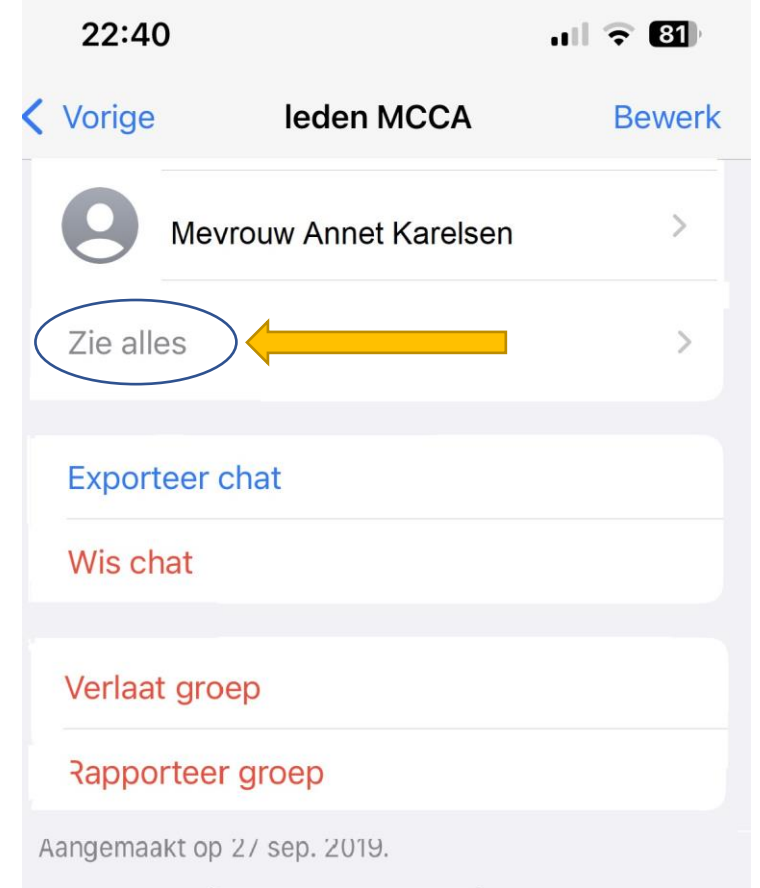

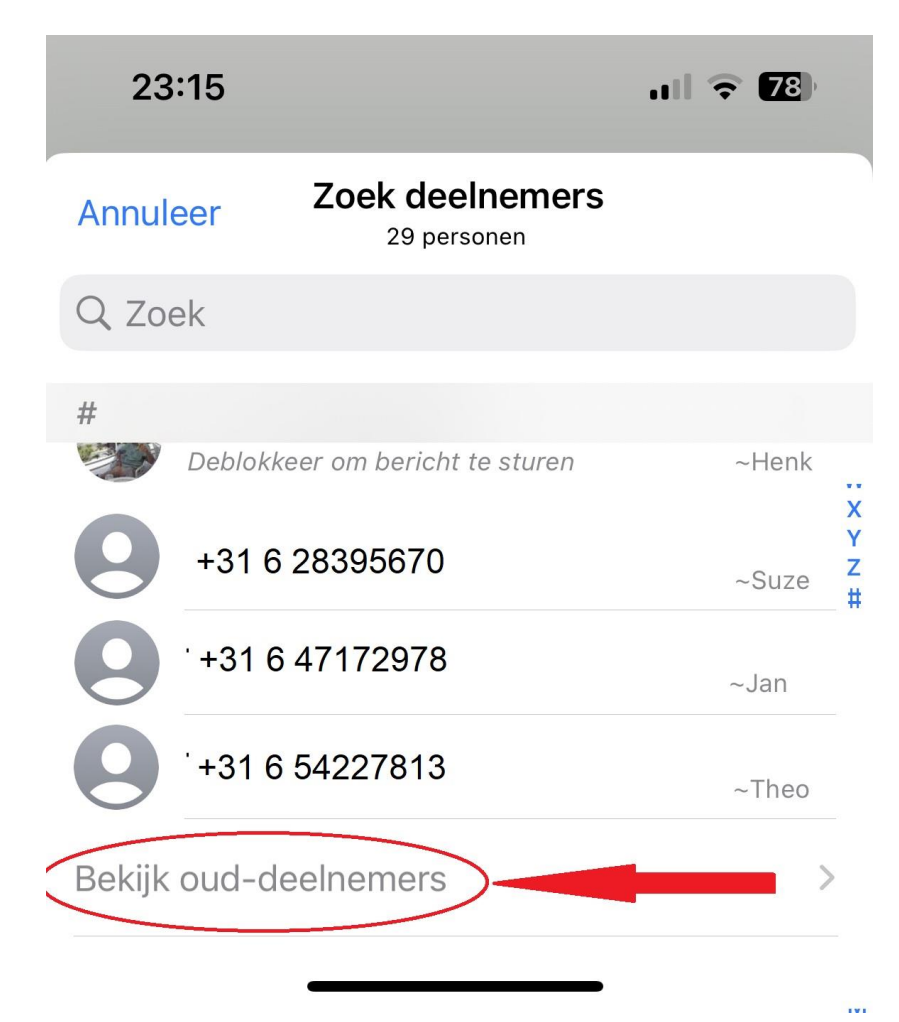

- Korte lijst met deelnemers:
  - Tik onderaan de lijst met deelnemers op Bekijk ouddeelnemers (iPhone) of op Oud-deelnemers bekijken (Android).

Dit is de lijst met deelnemers die de afgelopen 60 dagen de groep hebben verlaten. Ook de deelnemers die eventueel uit de groep zijn verwijderd staan ertussen. Onder de naam staat de datum en tijd waarop de deelnemer uit de groep is gegaan.

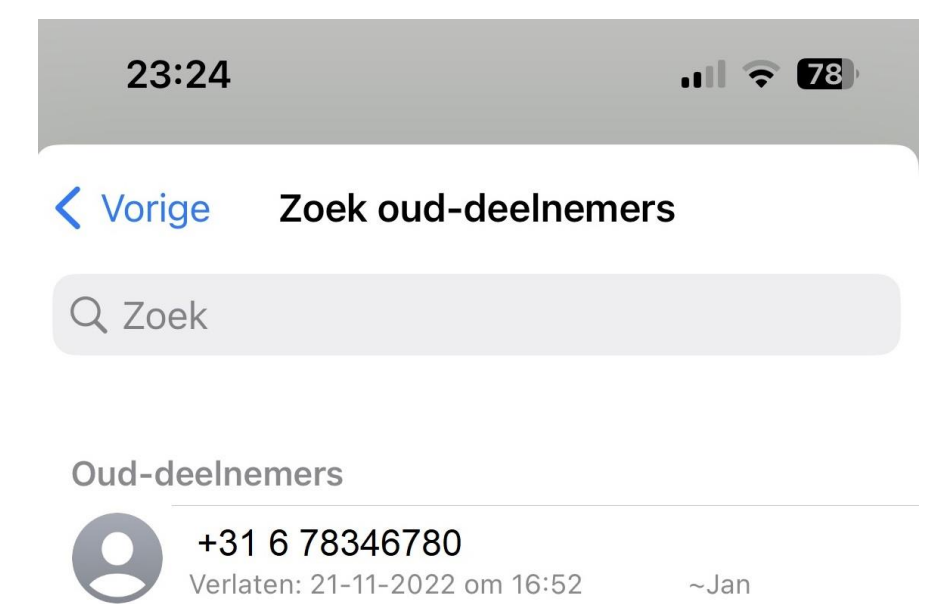

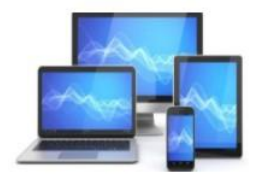

# **MINI COMPUTER CLUB ALMELO**

•

Personen die de groep hebben verlaten of zijn verwijderd in de afgelopen 60 dagen. Meer informatie